## INFORMAÇÕES PARA EMISSÃO DE GRU

Acessar o site: https://consulta.tesouro.fazenda.gov.br/gru novosite/gru simples.asp

Preencher os dados conforme imagem abaixo:

| SIAFI                                                                                        |                                                                                                    |
|----------------------------------------------------------------------------------------------|----------------------------------------------------------------------------------------------------|
| GUIA DE RECOLHIMENTO DA UNIA<br>GRU - IMPRES                                                 | io<br>SSÃO                                                                                                    |
| Antes de iniciar o preenchimento p<br>Unidade Gestora (UG), o côdigo da<br>valor a ser pago. | ara impressão da GRU, tenha em mãos todas as informações necessárias como, por exemplo, o código da<br>a Gestão, o Código de Recolhimento, o Número de Referência (se for de preenchimento obrigatório) e o |
| Essas informações deverão ser ol<br>Universidades, Ministérios, entre ol                     | otidas pelo contribuinte junto ao Órgão Público favorecido pelo pagamento (por exemplo, Tribunais,<br>utros).                                                                                               |
| Para acessar as instruções de pree                                                           | nchimento da GRU Simples, clique <b>aqui.</b>                                                                                                    |
| Para acessar as instruções de pree                                                           | nchimento da GRU Judicial, clique aqui.                                                                                                    |
| Unidade Gestora (UG) 🖉                                                                       | 150151                                                                                                    |
| Gestão @                                                                                     | 15246-UNIVERSIDADE TECNOLOGICA FEDERAL DO PARANA                                                                                                    |
| Nome da Unidade                                                                              | UTFPR- CAMPUS FRANCISCO BELTRAO                                                                                                    |
|                                                                                              |                                                                                                    |

Após o preenchimento clicar em Avançar.

Na próxima tela preencher com os seguintes dados:

- ✓ Número de referência: 15000, conforme IN Conj. PROPPG/PROREC/PROPLAD 01/2022 ou instruções específicas de edital vigente.
- ✓ **Competência:** informar o mês/ano atual no formato xx/xxxx. Ex: 06/2022
- ✓ Vencimento: informar a data do vencimento da GRU (Respeitando orientações previstas em editais se for o caso.
- ✓ **CNPJ/CPF do contribuinte:** CPF do servidor/aluno que devolve o valor (conforme o caso).
- ✓ **Nome do contribuinte:** Nome completo do aluno/servidor (conforme o caso).
- ✓ **Valor principal:** informar o valor a ser devolvido.
- ✓ Valor total: repetir a informação do campo "valor principal".

Após o preenchimento clicar em EMITIR GRU. Realizar o pagamento observando a data de vencimento da mesma. Apresentar o comprovante de pagamento ao setor demandante.

No caso de dúvidas, entre em contato com dirplad-fb@utfpr.edu.br